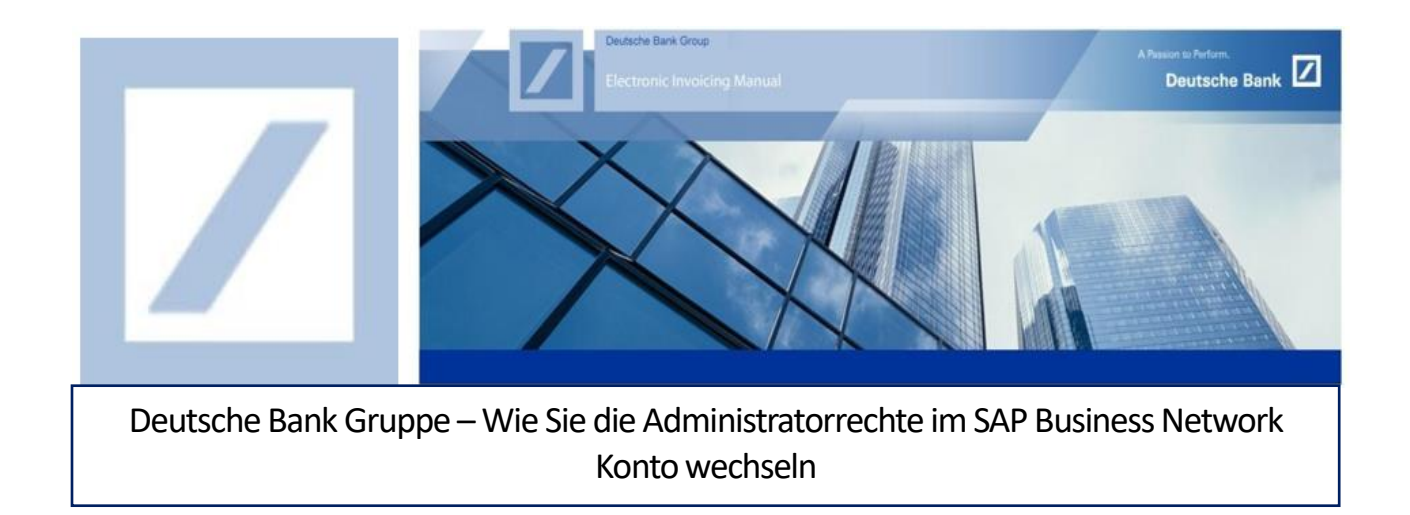

## Rolle des Administrators

Als Administrator verwalten Sie Rollen und Benutzer in Ihrem SAP Business Network Konto und spielen dabei eine wichtige Rolle, um den reibungslosen Ablauf Ihres Firmenkontos zu gewährleisten.

### Zu Ihren Aufgaben zählen:

- Konfiguration und Verwaltung von Konten
- primäre Kontaktstelle für Benutzer mit Fragen oder Problemen
- Erstellen von Rollen und Benutzern für Ihr Konto

Bevor Sie die Rechte an dem Konto übertragenkönnen, beachten Sie bitte, dass ein aktiver Benutzer mit Zugriff auf das System verfügbar sein muss.

Wenn ein aktiver Benutzer bereits existiert, gehen Sie bitte direkt zu Seite 9, um den Administrator des Kontos zu ändern.

Wenn nicht, gehen Sie wie folgt vor:

## ERSTELLEN EINES NEUEN BENUTZERS

- 1 Gehen Sie zum Lieferantenportal des SAP Business Network über den folgenden Link <u>Anbieter.ariba.com</u> und geben Sie Ihren Benutzernamen und Ihr Passwort ein. Sie finden den Benutzernamen in der E-Mail, die Ihnen von SAP Business Network während der Registrierung zugeschickt wurde.
- **1** Geben Sie Ihren Benutzernamen und Ihr Passwort ein und klicken Sie auf **Anmelden**.

| C A https://service.ariba.com/Supplier.aw/109535043/aw?awh=r&awssk=JjwptG2H&dard=1&ancdc=1                                                 | A | 20  | Ø                                                                                                    | ¢ I                                                                                                    | £≞             |
|----------------------------------------------------------------------------------------------------|---|-----|----------------------------------------------------------------------------------------------------|----------------------------------------------------------------------------------------------------|----------------|
| SAP Business Network -                                                                                                    |   |     |                                                                                                    |                                                                                                    |                |
|                                                                                                    |   |     |                                                                                                    |                                                                                                    |                |
| Lieferantenanmeldung Benutzername Passwort                                                                                                 |   |     | A Comparison of the second second sec                                                                                                    | 1 + 2 ≠ 32500<br>→ 1 + 2 ≠ 32500<br>→ 0 + 000 ± 000<br>↓ 0 + 0000 ± 000<br>↓ 0 + 0000 ± 000<br>↓ 0 + 0000<br>↓ 0 + 000<br>↓ 0 + 0000<br>↓ 0 + 0000<br>↓ 0 + 000 | 10700<br>10700 |
| Anmelden 1<br>Benutzernamen oder Passwort vergessen<br>Neu bei SAP Business Network?<br>Jetzt registrieren lassen or Weitere Informationen | - |     | 7<br>Another and Another<br>Second Controls<br>27<br>All Controls<br>2<br>All Controls<br>2<br>All Contro | 7 2 3 3 3 4 3 3 4 4 3 4 3 4 4 3 4 4 4 4 4                                                                                                    |                |
| Unterstützte Browser und Plugins                                                                                                    |   | Ver | traulichkei                                                                                                    | tserklärung                                                                                                    |                |

2 Klicken Sie auf der SAP Business Network Startseite auf Ihre Initialen  $\rightarrow$  Einstellungen und wählen Sie Benutzer aus, um zum Abschnitt für die Benutzerverwaltung zu gelangen.

| Business Network  Unternehmenskonto TESTMODUS                                                        |                                                                  |                                                                                                    |                                                                                                  | 2 0 💷 🤇                                                                                |
|----------------------------------------------------------------------------------------------------|------------------------------------------------------------------|----------------------------------------------------------------------------------------------------|--------------------------------------------------------------------------------------------------|----------------------------------------------------------------------------------------|
| Startsete Aktivierung Gelegenheiten v Discovery v Workbench<br>Bestellungen<br>Discovery e Workbench | Bestellungen v Erfüllung v Rechnung<br>und L v All customers v E | en v Zahlungen v Kataloge Berichte v Mehr v<br>Exakte Übereinstim v Bestellnummer                                                                                                    |                                                                                                  | UK PO TestSupplier<br>Mein Konto<br>Benutzer-IDs verknüpfen<br>An Administrator wenden |
| Bestellungen Rech<br>Last 31 days Last                                                               | B O<br>Aktivierungsaufgaben<br>31 deys                           | O<br>Zusammenarbeitsanfragen<br>Lezze 33 Tage                                                                                                    | Kontoeinstellungen<br>Kundenbeziehungen<br>Benutzer                                              | Konto wechseln ><br>SQE-<br>OK2P_UK_PO_TestSupplier -<br>ACC<br>ANID:                  |
| Meine Widgets Alle Kunden v<br>Bestellaufträge Letzte 3 Monate v                                     | ₩ Anpassen<br>Rechnungsfälligkeit                                | Aktivitäten-Feed   Alle 🗸                                                                                                    | Benachrichtigungen<br>Anwendungsabonnements<br>Kontoregistrierung<br>Ariha Network-Einstellungen | Premum-Paket<br>Unternehmensprofil<br>Marketing-Profil<br>Einstellungen                |
| €6,73 Mio.                                                                                           | €44.200 EUR<br>€40.000<br>€50.00<br>€25.000                      | Bestellauftrag erhalten           Okt. 16. 2023   10:11 AM   Deutsche Bank Group - 1           PT70372391           Rechnung genehmigt           Okt. 16. 2023   07:06 AM   Deutsche Bank Group - 1           Okt. 16. 2023   07:06 AM   Deutsche Bank Group - 1 | Weiterleitung<br>elektronischer<br>Bestellaufträge<br>Weiterleitung<br>elektronischer Rechnungen | Abmelden                                                                               |
| €3Mio                                                                                                | €20.000<br>€15.000                                               |                                                                                                    | Vorzeitige Zahlungen                                                                             |                                                                                        |

3 Klicken Sie unter dem Reiter **Rollen verwalten** auf +, um eine neue Rolle zu erstellen.

| SAP Business Network - Unternehmenskonto TESTMOOUS                                                                                                    |                                                                                  | 0 u                 |
|----------------------------------------------------------------------------------------------------|----------------------------------------------------------------------------------|---------------------|
| Kontoeinstellungen                                                                                                    |                                                                                  | Speichern Schließer |
| Kundenbeziehungen Benutzer Benachrichtigungen Anwendungsabonnements Konto                                                                                                    | registrierung API-Verwaltung                                                     |                     |
| Rollen verwalten Benutzer verwalten Benutzerauthentifizierung verwalten Mehr                                                                                                    |                                                                                  |                     |
| Rollen ( 9 )         Erstellen und verwalten Sie Rollen für Ihr Konto. Sie können die Rolle bearbeiten und ihr Benutzer hin         Filter         Berschrägung         Zugeordnete Berechtigung aussählen         Anwenden         Zurücksetzen | zufügen. Die Administratorrolle kann zwar angezeigt, aber nicht geändert werden. |                     |
|                                                                                                    |                                                                                  | 3 🕂 🖬               |
| Name der Rolle                                                                                                    | Zugeordnete Benutzer                                                             | Akdonen             |
| Administrator                                                                                                    | UK PO TestSupplier                                                               | Û                   |

4 Geben Sie einen Namen und eine Beschreibung für die Rolle ein.

| Rolle er      | stellen                                                       | Speichern Abbrechen                                                                              |
|---------------|---------------------------------------------------------------|--------------------------------------------------------------------------------------------------|
| • kennzei     | hnet ein Pflichtfeld.                                         |                                                                                                  |
| Informat      | ionen zur neuen Rolle                                         |                                                                                                  |
|               | Namor Userfest<br>Alle Zugriffe<br>Beschreibung               | 4                                                                                                |
| Berechti      | gungen                                                        |                                                                                                  |
| Jede Rolle m. | as mindestens, eine Berechtigung haben.                       |                                                                                                  |
|               |                                                               | Seite 1 V                                                                                        |
| ✓             | Berechtigung                                                  | Beschreibung                                                                                     |
| ✓             | Administration des Skontoverwaltungsprogramms für Lieferanten | Zugriff auf Angebote des Silontoprogramms und Definition von Anforderungen für vorzehige Zahlung |
| $\checkmark$  | Administration von Berichten zu Empfangsbelegen für Waren     | Zugriff auf Berichte über Empfangsbelege für Waren                                               |
| $\checkmark$  | Administration von Bestellauftragsberichten                   | Zugriff auf Bestellauftragsberichte und Bestellungsübersichtsberichte                            |
| $\checkmark$  | Administration von Leistungserfassungsblättern                | Zugriff auf Leistungserfassungsblattberichte                                                     |
| $\checkmark$  | Administration von Rechnungsberichten                         | Zugriff auf Rechnungsberichte                                                                    |
| $\checkmark$  | Administration von Stundenzettelberichten                     | Zugriff auf Sunderszettelberichte                                                                |
| $\checkmark$  | Administration von Zusammenarbeitsanfragen                    | Arzeige und Administration von Zusammenarbeitsanflagen                                           |

# Klicken Sie auf das Kästchen neben einer oder mehreren Berechtigungen, um diese für die neue Rolle auszuwählen.

\*Jede Rolle muss mindestens eine Berechtigung haben.

|   | Rolle e      | erstellen                                                     | Speichem Abbrechen                                                                              |
|---|--------------|---------------------------------------------------------------|-------------------------------------------------------------------------------------------------|
|   | • kennze     | eichnet ein Pflichtfeld.                                      |                                                                                                 |
|   |              | Non-                                                          |                                                                                                 |
|   | Informa      | ationen zur neuen Rolle                                       |                                                                                                 |
|   |              | Name: * UserTest                                              |                                                                                                 |
|   |              | Alle Zugriffe                                                 |                                                                                                 |
|   |              | Beschreibung:                                                 |                                                                                                 |
|   |              |                                                               |                                                                                                 |
|   | Berecht      | traungen                                                      |                                                                                                 |
|   | Derech       | lagangen                                                      |                                                                                                 |
|   | Jede Rolle n | nuss mindestens eine Berechtigung haben.                      |                                                                                                 |
|   |              |                                                               | Seite 1 v 🔉                                                                                     |
|   | $\checkmark$ | Berechtigung                                                  | Beschreibung                                                                                    |
| Γ | $\checkmark$ | Administration des Skontoverwaltungsprogramms für Lieferanten | Zugriff auf Angebote des Skontoprogramms und Definition von Antorderungen für vorzetäge Zahlung |
|   | $\checkmark$ | Administration von Berichten zu Empfangsbeiegen für Waren     | Zugriff auf Berichte über Empfangsbelege für Waren                                              |
|   | $\checkmark$ | Administration von Bestellauftragsberichten                   | Zugriff auf Bestellauftragsberichte und Bestellungsübersichtsberichte                           |
| Į | $\checkmark$ | Administration von Leistungserfassungsblättern                | Zugriff auf Leistungserfassungsblattberichte                                                    |
|   | $\checkmark$ | Administration von Rechnungsberichten                         | Zugiff auf Rechnungsberichte                                                                    |
|   | $\checkmark$ | Administration von Stundenzettelberichten                     | Zugriff auf Stundenzettelberichte                                                               |
|   | $\checkmark$ | Administration von Zusammenarbeitsanfragen                    | Anzeige und Administration von Zusammenarbeitsanfragen                                          |

6 Klicken Sie auf **Speichern**, nachdem Sie die entsprechenden Berechtigungen für die Rolle ausgewählt haben.

| Rolle e                     | rstellen                                                      |                                                                                                  | 6 | Speichern | Abbrechen |
|-----------------------------|---------------------------------------------------------------|--------------------------------------------------------------------------------------------------|---|-----------|-----------|
| <ul> <li>kennzei</li> </ul> | ichnet ein Pflichtfeld.                                       |                                                                                                  |   |           |           |
| Informa                     | tionen zur neuen Rolle                                        |                                                                                                  |   |           |           |
| Berecht<br>Jede Rolle m     | Name :* UserTerd                                              |                                                                                                  |   |           |           |
|                             |                                                               |                                                                                                  |   | Seite     | 1 v »     |
| $\checkmark$                | Berechtigung                                                  | Beschreibung                                                                                     |   |           |           |
| $\checkmark$                | Administration des Skontoverwaltungsprogramms für Lieferanten | Zugriff auf Angebote des Skontoprogramms und Definition von Anforderungen für vorzeitige Zahlung |   |           |           |
| $\checkmark$                | Administration von Berichten zu Empfangsbelegen für Waren     | Zugriff auf Berichte über Empfangsbelege für Waren                                               |   |           |           |
| $\checkmark$                | Administration von Bestellauftragsberichten                   | Zugriff auf Bestellauftragsberichte und Bestellungsübersichtsberichte                            |   |           |           |
| $\checkmark$                | Administration von Leistungserfassungsblättern                | Zugriff auf Leistungserfassungsblattberichte                                                     |   |           |           |
| $\checkmark$                | Administration von Rechnungsberichten                         | Zugriff auf Rechnungsberichte                                                                    |   |           |           |
| $\checkmark$                | Administration von Stundenzettelberichten                     | Zugriff auf Stundenzettelberichte                                                                |   |           |           |
| $\checkmark$                | Administration von Zusammenarbeitsanfragen                    | Anzeige und Administration von Zusammenarbeitsanfragen                                           |   |           |           |

Sobald die neue Rolle gespeichert wurde, steht diese unter dem Abschnitt Rollen verwalten zur Verfügung.

| Kontoeinstellungen | Speichem Sch                                                                        | nließen |
|--------------------|-------------------------------------------------------------------------------------|---------|
| Kundenbeziehungen  | Benutzer Benachrichtigungen Anwendungsabonnements Kontonegistrierung API-Verweitung |         |
| Rollen verwalten   | Benutzer verwalten Benutzerauchentlifzierung verwalten Metz                         |         |
| Rollen (10)        |                                                                                     |         |

5 \_

#### Rollen (10)

Erstellen und verwalten Sie Rollen für Ihr Konto. Sie können die Rolle bearbeiten und ihr Benutzer hinzufügen. Die Administratorrolle kann zwar angezeigt, aber nicht geändert werden.

### Filter Berechtigung

| Zugeordnete Bere | chtigung auswählen | v |
|------------------|--------------------|---|
| Anwenden         | Zurücksetzen       |   |

| Name der Rolle          | Zugeordnete Benutzer<br>N           | Aktionen |
|-------------------------|-------------------------------------|----------|
| Administrator           | us<br>UK PO TestSupplier            | Ŵ        |
| Invoiding Admin         | Tim Tai                             | Ŵ        |
| HOT_Role                | UK PO AUT, +1                       | Ŵ        |
| Inbox and Outbox Access | UK PO Deployment Team, +2           | Ŵ        |
| DB Support Access       | Magda Angheluta, +21                | Ŵ        |
| Co-Administrator        | SQE-PreProd UK PO Test Supplier, +3 | Ŵ        |
| Test 1                  |                                     | Ŵ        |
| Testsystem@db.com       |                                     | Ŵ        |
| Test User               |                                     | Ŵ        |
| UserTest                |                                     | Ŵ        |

Gehen Sie nun zum Abschnitt **Benutzer verwalten** und klicken Sie auf **+,** um einen neuen Benutzer zu erstellen.

| Kontoeinstellungen                                                                                               |                                |               |                                        |                   |                                  |                      | Speichern       |
|----------------------------------------------------------------------------------------------------|--------------------------------|---------------|----------------------------------------|-------------------|----------------------------------|----------------------|-----------------|
| Kundenbeziehungen Benutzer Benachrichtigungen Anwendungsabor                                                     | nements Kontoregistrierung A   | PI-Verwaltung |                                        |                   |                                  |                      |                 |
| Rollen verwalten Benutzer verwalten Benutzerauthentifizierung verwa                                              | ten Mehrv                      |               |                                        |                   |                                  |                      |                 |
| Benutzer (33)                                                                                                    |                                |               |                                        |                   |                                  |                      |                 |
| Benutzern mit eingeschränktern Zugriff auf das SAP Business Network können Bestellu<br>Filter                    | ufträge zugeordnet werden. (i) |               |                                        |                   |                                  |                      |                 |
| Benutzer (nur ein Attribut pro Suchvorgang zulässig) Benutzename  Benutzename  Benutzename  Benutzename eingeben | +                              |               |                                        |                   |                                  |                      |                 |
| Anwenden Zurücksetzen                                                                                            |                                |               |                                        |                   |                                  |                      |                 |
|                                                                                                    |                                |               | <u>k</u>                               |                   |                                  | 7 +                  | Seite 1 V       |
| Benutzername E-Mail-Adresse                                                                                      | Vorname                        | Nachname      | SAP Business Network Discovery-Kontakt | Zugeordnete Rolle | Zugeordnete Berechtigungsprofile | Kunde ist zugeordnet | AN-Zugriff Akti |

Tragen Sie die erforderlichen Daten im Abschnitt Informationen zum neuen Benutzer ein

- Benutzername (muss eindeutig und in Form einer E-Mail-Adresse sein, diese braucht keine g
  ültige E-Mail-Adresse zu sein)
- E-Mail-Adresse
- Vorname
- Nachname
- Telefonnummer (geschäftlich)für diesen Benutzer

| Benutzer erstellen                                                                                                    | Ferrig         Abbrechen                                                                                                    |
|----------------------------------------------------------------------------------------------------|----------------------------------------------------------------------------------------------------|
| Erstellen Sie ein neues Benutzerkonto und ordnen Sie hm eine Rolle und gegebenenfalls einen<br>werden. Sie können aber jederzeit die Rollenzuordnungen ändern. | Geschäftsbereich zu. Arlba sendet an die für das neue Benutzerkonto angegebene E-Mail-Adresse ein temporares Passwort. Die hier eingegebenen Kontoinformationen können nach dem Klicken auf "Fertig" nicht mehr geändert               |
| Informationen zum neuen Benutzer                                                                                                    |                                                                                                    |
| Benutzername                                                                                                    | * Tes1234@db.com                                                                                                    |
| E-Mail-Adresse:                                                                                                    | * ariane.eichel@db.com                                                                                                    |
| Vorname:                                                                                                    | * Arlane                                                                                                    |
| Nachname<br>Teiefon geschäftlich                                                                                                    | * Echel<br>Berutzer dürfen Rechnungen an das Konto des Käufers nicht erneut senden.<br>Dieser Berutzer ist der SAP Buchness Network Discovery-Verkaufskontakt.<br>Engeschräfskarz Zugriff<br>Led Vorwal. Ruftr.<br>DEU 48 V 30 1224568 |
| Rollenzuordnung                                                                                                    |                                                                                                    |
| Name                                                                                                    | Bestreibung                                                                                                    |
| Invoicing Admin                                                                                                    | Contains permissions to generate invoices and access linbox and Outbox.                                                                                                    |

9 Wählen Sie unter **Rollenzuordnung** mindestens eine Rolle für den Benutzer aus und klicken Sie auf **Fertig**, um den Vorgang für den neuen Benutzerzugriff abzuschließen.

Hinweis: Sie können jedem Benutzer einen oder mehrere Kunden gemäß den Anforderungen zuweisen.

| Benutzer erstellen                                                                                                    | 9 Ferig Abbrechen                                                                                                    |
|----------------------------------------------------------------------------------------------------|----------------------------------------------------------------------------------------------------|
| Erstellen Sie ein neues Benutzerkonto und ordnen Sie ihm eine Rolle und gegebenenfalls einen<br>werden. Sie können aber jederzeit die Rollenzuordnungen ändern. | Geschäftsbereich zu. Ariba sendet an die für das neue Benutzerkonto angegebene E-Mail-Adresse ein temporäres Passuot. Die hier eingegebenen Kontoinformationen können nach dem Klicken auf "Fertig" nicht mehr geändert |
| Informationen zum neuen Benutzer                                                                                                    |                                                                                                    |
| Benutzemame                                                                                                    | * Test1234@db.com                                                                                                    |
| E-Mail-Adresse:                                                                                                    | * ariane eichei@db.com                                                                                                    |
| Vorname:                                                                                                    | * Ariane                                                                                                    |
| Nachname:                                                                                                    | * Echel                                                                                                    |
|                                                                                                    | Benutzer dürfen Rechnungen an das Klaufers nicht erneut senden.                                                                                                    |
|                                                                                                    | Dieser Benutzer ist der 54P Buniness Network Discovery-Verkaufskontakt.                                                                                                    |
|                                                                                                    | Engeschränker Zugrift U                                                                                                    |
| Telefon geschäftlich:                                                                                                    | DEU 49         V         30         1233568                                                                                                    |
| Rollenzuordnung                                                                                                    |                                                                                                    |
|                                                                                                    |                                                                                                    |
| Name                                                                                                    | Descreezing                                                                                                    |
| Invoicing Admin 9                                                                                                    | Contains permissions to generate invoices and access inbox and Outbox.                                                                                                    |

Sobald der Benutzerzugriff im SAP Business Network erstellt wurde, erhält der neue Benutzer zwei E-Mails, eine E-Mail mit dem Benutzername und eine andere mit dem Passwort.

8

10 Klicken Sie auf **Anmelden**, das Sie in der E-Mail erhalten haben (siehe unten).

| Wichtig: Benutzername Ihres untergeordneten                                                                                                    |            |
|----------------------------------------------------------------------------------------------------|------------|
| Benutzers<br>Sehr geehrte/r                                                                                                    |            |
| Sie sind aktiviert worden und können auf das SAP Business Netwo<br>Konto (ANID: :AN01000841161-T) Ihres Unternehmens zugreifen.<br>Benutzername lautet folgendermaßen:    | rk-<br>Ihr |
| Test1234@db.com                                                                                                    |            |
| <ul> <li>Wichtiger Hinweis:</li> <li>Behandeln Sie Ihren Benutzernamen vertraulich.</li> <li>Ihr temporäres Passwort wurde in einer separaten E-Mail gesendet.</li> </ul> |            |
| Klicken Sie auf "Anmelden", um mit Ihrem Benutzernamen und temporären Passwort auf Ihr Benutzerkonto zuzugreifen:<br>Anmelden 10                                          |            |
| Mit freundlichen Grüßen<br>SAP-Business-Network-Team                                                                                                    |            |

1 Befolgen Sie die folgenden Schritte, um die Kontoerstellung (Neuer Benutzer) abzuschließen

- Melden Sie sich mit dem Benutzernamen und dem temporären Passwort an.
- Geben Sie das temporäre Kennwort in das Feld Aktuelles Kennwort ein.
- Geben Sie ein neues Passwort ein.
- Bestätigen Sie das neue Passwort.
- Klicken Sie auf Einreichen.

E-Mail mit temporärem Passwort (E-Mail mit Passwortrücksetzung)

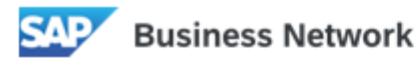

Ihr temporäres Passwort

Sehr geehrte/r

Diese Nachricht enthält wichtige Informationen zu Ihrem neuen Benutzerkonto, das zu dem SAP Business Network-Konto Ihres Unternehmens gehört (ANID: AN01000841161-T).

Ihr temporäres Passwort:

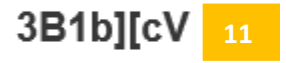

Aus Sicherheitsgründen ist Ihr Benutzername in einer separaten E-Mail gesendet worden, die auch Anleitungen für die Anmeldung bei Ihrem neuen SAP Business Network-Konto enthält.

Bitte wenden Sie sich an Ihren Kontoadministrator, falls Sie Fragen haben.

UK PO TestSupplier

.com

Mit freundlichen Grüßen SAP-Business-Network-Team

## Übertragung der Administratorrechte ("Admin Benutzer")

Gehen Sie zum Lieferantenportal des SAP Business Network über den folgenden Link - <u>Anbieter.ariba.com</u> und geben Sie Ihren Benutzernamen und Ihr Passwort ein. Sie finden den Benutzernamen in der E-Mail, die Ihnen von SAP Business Network während der Registrierung zugeschickt wurde.

1 Geben Sie Ihren Benutzernamen und Ihr Passwort ein und klicken Sie auf **Anmelden**.

| C nttps://service.ariba.com/Supplier.aw/109535043/aw?awh=r&awssk=JjwptG2H&dard=1&ar | ncdc=1 A <sup>N</sup> to 🗸 🗘                                                                                                    |
|-------------------------------------------------------------------------------------|----------------------------------------------------------------------------------------------------|
| SAP Business Network +                                                              |                                                                                                    |
|                                                                                     |                                                                                                    |
| Lieferantenanmeldung                                                                |                                                                                                    |
| Benutzername                                                                        |                                                                                                    |
| Passwort                                                                            |                                                                                                    |
| Anmelden<br>Benutzernamen oder Passwort vergessen                                   | A second second se |
| Neu bei SAP Business Network?<br>Jetzt registrieren lassen or Weitere Informationen |                                                                                                    |
|                                                                                     |                                                                                                    |
| stützte Browser und Plugins                                                         |                                                                                                    |
| © 2022 SAP SE oder ein SAP-Konzernunternehmen. Alle Rechte vorbehalten.             | Vertraulichkeitserklä                                                                                                    |

2 Klicken Sie auf der SAP Business Network Startseite auf Ihre Initialen  $\rightarrow$  Einstellungen und wählen Sie Benutzer aus, um zum Abschnitt für die Benutzerverwaltung verwalten zu gelangen.

| SAP Business Network  Unternehmenskonto TESTMODUS                                                           |                                                                 |                                                                                                    |                                                                                                    | 2 🛛 💵                                                                                                    |
|----------------------------------------------------------------------------------------------------|-----------------------------------------------------------------|----------------------------------------------------------------------------------------------------|----------------------------------------------------------------------------------------------------|----------------------------------------------------------------------------------------------------|
| Startseite Aktivierung Gelegenheiten × Discovery × Workbench<br>Bestellungen um<br>Übersicht Erste Schritte | Bestellungen × Erfüllung × Rechnungs<br>d.L × All customers × E | n × Zahlungen × Kataloge Berichte × Mehr ×<br>Akte Übereinstim × Bestellnummer                                          |                                                                                                    | JK PO TestSupplier<br>Mein Konto<br>Benutzer-IDs verknüpfen<br>An Administrator wenden                      |
| Bestellungen<br>Lett 31 days<br>Meine Widgets Alle Kunden ~ 8                                               | Aktivierungsaufgaben                                            | O<br>Zusammenarbeitsanfragen<br>Letzte 31 Toge                                                                          | Kontoeinstellungen Kundenbeziehungen G<br>Benutzer A<br>Benachrichtigungen P<br>Anwendungsabonnements U       | Konto wechseln ><br>SGE-<br>SGE-<br>SK2P_UK_PO_TestSupplier -<br>ACC<br>Premium-Paket<br>Unternehmensprofil |
| Bestellaufträge Letzte 3 Monate ∨<br>€6,73 Mio.                                                             | Rechnungsfälligkeit<br>€44.200 <sub>EUR</sub>                   | Atdivitation-Feed Alle ~<br>Bestellauftrag erhalten<br>Okt. 16, 2020   10:11 AM   Deutsche Bank Group - T<br>PT00372391 | Kontoregistrierung A<br>Ariba Network-Einstellungen E<br>Weiterleitung<br>elektronischer<br>Partellauftrik ne | Marketing-Profil<br>Einstellungen                                                                           |
| E7Ma.<br>65Ma.<br>65Ma.<br>64Ma.<br>63Ma.                                                                   | E40.000<br>E35.000<br>E25.000<br>E25.000<br>E20.000<br>E15.000  | Rechnung genehmigt<br>Ok. 16. 2023   07:08 AM   Deutische Bank Group - T<br>OCTRT2023A                                  | Weiterleitung<br>elektronischer Rechnungen<br>Vorzeitige Zahlungen                                            | r sectarch                                                                                                  |

3 Klicken Sie im Abschnitt **Benutzer** auf den Reiter **Benutzer verwalten**.

| Kontoeinstellungen                                                                                         |                                     |                |                                        |                   |                                  |                      | Speichern       |
|----------------------------------------------------------------------------------------------------|-------------------------------------|----------------|----------------------------------------|-------------------|----------------------------------|----------------------|-----------------|
| Kundenbeziehungen Benutzer Benachrichtigungen Anwendungsabon<br>Rollen verwahlten Benutzer verwahlten Benu | ements Kontoregistrierung /         | API-Verwaltung |                                        |                   |                                  |                      |                 |
| Benutzer ( 33 ) Benutzer mit eingeschränktem Zugriff auf das SAP Business Network können Bestellau Filter  | ıfträge zugeordnet werden. $^{(i)}$ |                |                                        |                   |                                  |                      |                 |
| Benutzer (nur ein Attribut pro Suchvorgang zulässig) Benutzername  V Benutzernamen eingeben                | +                                   |                |                                        |                   |                                  |                      |                 |
| Anwenden Zurücksetzen                                                                                      |                                     |                |                                        |                   |                                  | +                    | Seite 1 V       |
| Benutzername E-Mail-Adresse                                                                                | Vorname                             | Nachname       | SAP Business Network Discovery-Kontakt | Zugeordnete Rolle | Zugeordnete Berechtigungsprofile | Kunde ist zugeordnet | AN-Zugriff Akti |

Scrollen Sie nach unten und wählen Sie den neuen Administrator des Kontos aus, in dem Sie die Checkbox neben dem Benutzernamen aktivieren.

| ntoeinstellungen                                                                                                    |                                      |                                        |                   |                                  |                      |     | St         | eichem   | Schl |
|----------------------------------------------------------------------------------------------------|--------------------------------------|----------------------------------------|-------------------|----------------------------------|----------------------|-----|------------|----------|------|
| Kundenbeziehungen Benutzer Benachrichtigungen Anwend                                                                                       | dungsabonnements Kontoregi           | strierung API-Verwaltung               |                   |                                  |                      |     |            |          |      |
| Rollen verwalten Benutzer verwalten Benutzerauthentifizien                                                                                 | ung verwalten Mehr                   |                                        |                   |                                  |                      |     |            |          |      |
| Benutzer (1)                                                                                                    |                                      |                                        |                   |                                  |                      |     |            |          |      |
| Benutzern mit eingeschränktern Zugriff auf das SAP Business Network könn<br>Filter<br>Benutzer (nur ein Attribut pro Suchvorgang zulässig) | ten Bestellaufträge zugeordnet werde | n. W                                   |                   |                                  |                      |     |            |          |      |
| Benutzername v Benutzernamen eingeben                                                                                                    | +                                    |                                        |                   |                                  |                      |     |            |          |      |
| Anwenden Zurücksetzen                                                                                                    |                                      |                                        |                   |                                  |                      |     |            |          |      |
| Gefilterte Ergebnisse (1)                                                                                                    |                                      |                                        |                   |                                  |                      |     |            | + 🗇      |      |
| Renutzemame E-Mail-Adresse                                                                                                    | Vomame Nachname                      | SAP Business Network Discovery-Kontakt | Zugeordnete Rolle | Zugeordnete Berechtigungsprofile | Kunde ist zugeordnet |     | AN-Zugriti | Aktionen |      |
| Test1234@db.com arisse.eichel@db.com                                                                                                    | Ariane Eichel                        | Ja                                     | Invoicing Admin   |                                  | Alle(8)              | 182 | Ja         | Aktionen | •    |
| L In Liste mit Kontaktpersonen aufnehmen Aus Liste mit                                                                                     | t Kontaktpersonen entfernen          |                                        |                   |                                  |                      |     |            |          |      |

Öffnen Sie unter Aktionen das Dropdown-Menü und wählen Sie zum Administrator machen aus. Klicken Sie dann auf Speichern.

| Kontoeinstellungen 5 Sendarm                                                                                                    | Schließen           |
|----------------------------------------------------------------------------------------------------|---------------------|
| Kundenbeziehungen Benutzer Benachrichtigungen Anwendungsabornements Kontoregistrierung AP-Verwaltung                                                      |                     |
| Rollen verwalten Benutzer verwalten Benutzerauthentificierung verwalten Mehr                                                                              |                     |
| Benutzer(1)                                                                                                    |                     |
| leneratem mit eingenschränklam Zugiff auf das 54P Business Network können Bestallaufnäge zugenschert werden, <sup>(1)</sup> Elber                         |                     |
| rwati<br>Bendzer (rur ein Attribut pro Suchvorgane zulässig)                                                                                              |                     |
| Benzzename v Benzzename eingeben +                                                                                                    |                     |
|                                                                                                    |                     |
|                                                                                                    | 4                   |
| Annerdam Zuddkatzen                                                                                                    |                     |
| Geflitete Ergebnisse (1)                                                                                                    | •                   |
| Benutzemame E-Mail-Adresse Voname Nachname SAP Business Network Discovery-Kontakt Zugeordnete Rolle Zugeordnete Benethligungsprofile Kunde ist zugeordnet | tionen              |
| Tratilização com ariene elchelição com Ariene Echel Ja involting Admin Alie(5) 5 Ja AN                                                                    | tionen 👻            |
| 4 In Liste mit Kontaktpersonen aufwehmen Aus Liste mit Kontaktpersonen entlernen Beach                                                                    | siten               |
|                                                                                                    | dministrator machen |

6 Auf der nächsten Seite müssen Sie eine **Rolle zuordnen**. Hierfür aktivieren Sie die Checkbox neben der gewünschten Rolle. Klicken Sie anschließend auf **Zuweisen**.

| Rolle zuord                                                                                                    | nen<br>Role für hr Konte aus. |                                                                                                    | Zuordnen Abbrechen |
|----------------------------------------------------------------------------------------------------|-------------------------------|----------------------------------------------------------------------------------------------------|--------------------|
|                                                                                                    | Name                          | Beschreibung                                                                                                    |                    |
|                                                                                                    | Invoicing Admin               | Contains permissions to generate invoices and access Inbox and Outbox.                                                                   |                    |
|                                                                                                    | H0T_Role                      | HOT_Role                                                                                                    |                    |
|                                                                                                    | Inbox and Outbox Access       | Permission to access inbox and Outbox, and generate invoices                                                                             |                    |
|                                                                                                    | DB Support Access             | Allows Customer Administration, Inbox and Outbox Access, Invoice Generation, PO, Invoice, and Transaction History Report Administration, |                    |
| Image: A start and a start and a start a start a st | Co-Administrator              | Allows co-administrator access to ASN Supplier.                                                                                          |                    |
|                                                                                                    | Test 1                        | Testing for options                                                                                                    |                    |
|                                                                                                    | Testsystem@db.com             | Alle Zugånge                                                                                                    |                    |
| 6                                                                                                    | Test User                     | Alle Zugånge                                                                                                    |                    |
|                                                                                                    | UserTest                      | Alle Zugriffe                                                                                                    |                    |
|                                                                                                    |                               |                                                                                                    | Zuordnen Abbrechen |

Klicken Sie auf **OK** und Sie werden ausgeloggt. Dadurch wird der neue Benutzer zum Administrator des Kontos.

| SAP Dusiness Network -                                                                                                    |   | Ø            |
|----------------------------------------------------------------------------------------------------|---|--------------|
| Neuen Administrator zuordnen                                                                                                    |   | OK Abbrechen |
| WARKENDS: Sie sind im Beglift, the Administrationale auf American automation and a single and a single a | _ |              |
|                                                                                                    | 7 | OK Abbrechen |